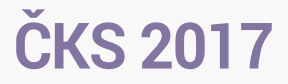

Váš mobilní průvodce XXV. výročním sjezdem České kardiologické společnosti

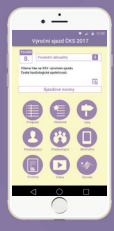

Edukační grant společnosti:

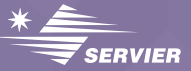

Možnosti instalace odborného programu do Vašeho mobilního zařízení

iPhone

## Mobilní aplikace

a) vyhledejte a otevřete ikonu (A

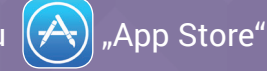

 b) v aplikaci "App Store" zadejte do vyhledávacího pole název aplikace "ČKS 2017"

a vyberte ikonu

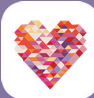

aplikace

 c) dotykem zvolte tlačítko ZÍSKAT, následně potvrdit instalaci Vašim heslem pro "iTunes Store"

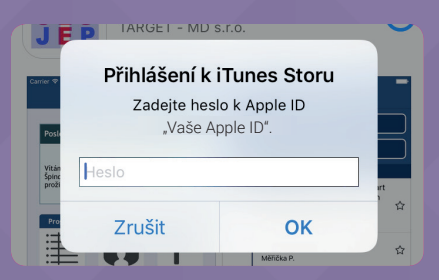